# ブルーレイディスクレコーダー対応ハードディスク レグザブルーレイ 接続マニュアル

# ●ご注意

### ●本説明書の記載内容

- ・本説明書ではレグザブルーレイと本製品との接続方法について記載しています。レグザブルーレイの取扱説明書も必ず ご参照ください。
- ・本説明書はレグザブルーレイDBR-Z150を例に説明しています。
- ・本説明書の内容は2012年9月1日現在のものです。ご使用のレグザブルーレイの機種により、手順が異なる場合があります。また、イメージやイラストは簡略化していますので、実際の表示とは異なる場合があります。

### ●登録·初期化

- ・本製品をレグザブルーレイで初めてご使用される際は、レグザブルーレイで本製品を登録・初期化する必要があります。 登録・初期化した場合は、本製品に搭載されているソフトウェアは使用できなくなります。また、本製品に記録されたデー タ・録画された内容も消去されます。本製品を初期化する場合には、事前にバックアップしてください。(登録・初期化 は、初回のみ必要で、次回からは不要です。)
- ・レグザブルーレイの一部の機種で登録を解除されますと、録画された番組は再生できません。再登録・初期化すること で録画、再生が可能となりますが、再登録・初期化される前に録画された番組は消去されますのでご注意ください。詳し くはレグザブルーレイの取扱説明書をご参照ください。
- ・ハードディスクに録画した番組は、録画したテレビ/レコーダーでしか再生できません。(同じ型名であっても、別のテレビ/ レコーダーでは再生できません。)他のAV機器で登録・初期化すると、本製品に記録されたデータ・録画された内容は消去 されます。
- ・レグザブルーレイで登録・初期化すると、レグザブルーレイ専用フォーマットになります。PC/テレビとレグザブルーレイで本製品を併用することはできません。レグザブルーレイで初期化後、PC/テレビに接続する場合は、PC/テレビで初期化が必要です。
- 初期化した場合は、本製品に記録されたデータ・録画された内容は消去されます。

また、Windows®PC、NTFS for MacをインストールしたMac PCに接続する場合は、特別なフォーマット(初期化)ソフトが必要になります。下記Webからダウンロードして、ご使用ください。

http://CANVIO.jp

・レコーダー用に使用する場合、レコーダーのシステム管理領域として一部のハードディスク容量が使用される可能性が あり、その容量はレコーダーの仕様によって異なります。

## ●ご使用の際

- ・レグザブルーレイから本製品を取り外す際は、レグザブルーレイの取り外し手順にしたがって取り外してください。 ・本製品が動作中(電源/アクセスランプ点滅中)に、取り外したり、レコーダーの電源を切らないでください。 また、 USB
- ケーブルを抜かないでください。故障や記録されたデータ・録画された内容消失の原因になることがあります。
- ・本製品の動作中に、停電や雷などによる瞬間的な停電が起こると、本製品に記録されたデータ・録画された内容がすべ て消えたり、本製品が故障したりすることがあります。雷が鳴っているようなときには本製品を使用しないでください。 本製品をレグザブルーレイから取り外し、USBケーブルをレグザブルーレイから取り外してください。 ・USB端子から十分な電源が供給されない場合は動作しません。
- ・USBハブを使用した複数台接続には対応しておりません。
- ・お客様のご都合や、故障などにより、レグザブルーレイ、もしくは本製品を交換した場合は、交換前に録画していた番組を 再生することはできません。

・本製品のご使用においてデータの破壊または消失が発生した場合、原因や損害の内容・程度に関わらず、当社は一切責 任を負いません。(当社ではデータ復旧・回復作業は行っておりません。)

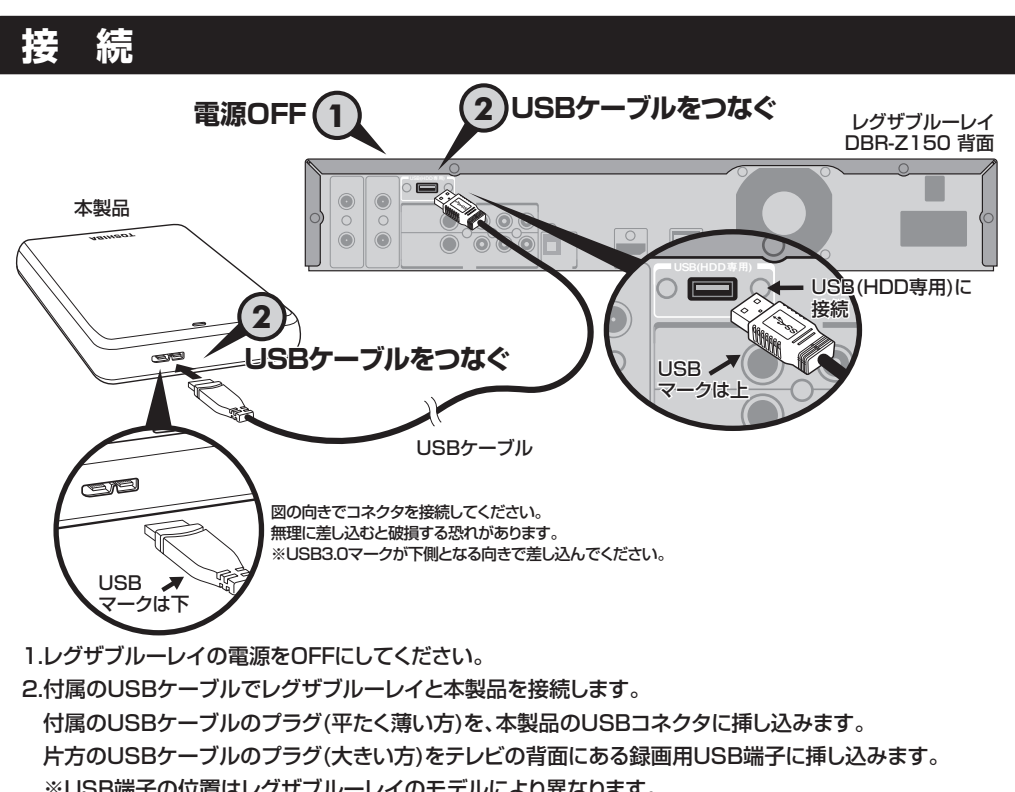

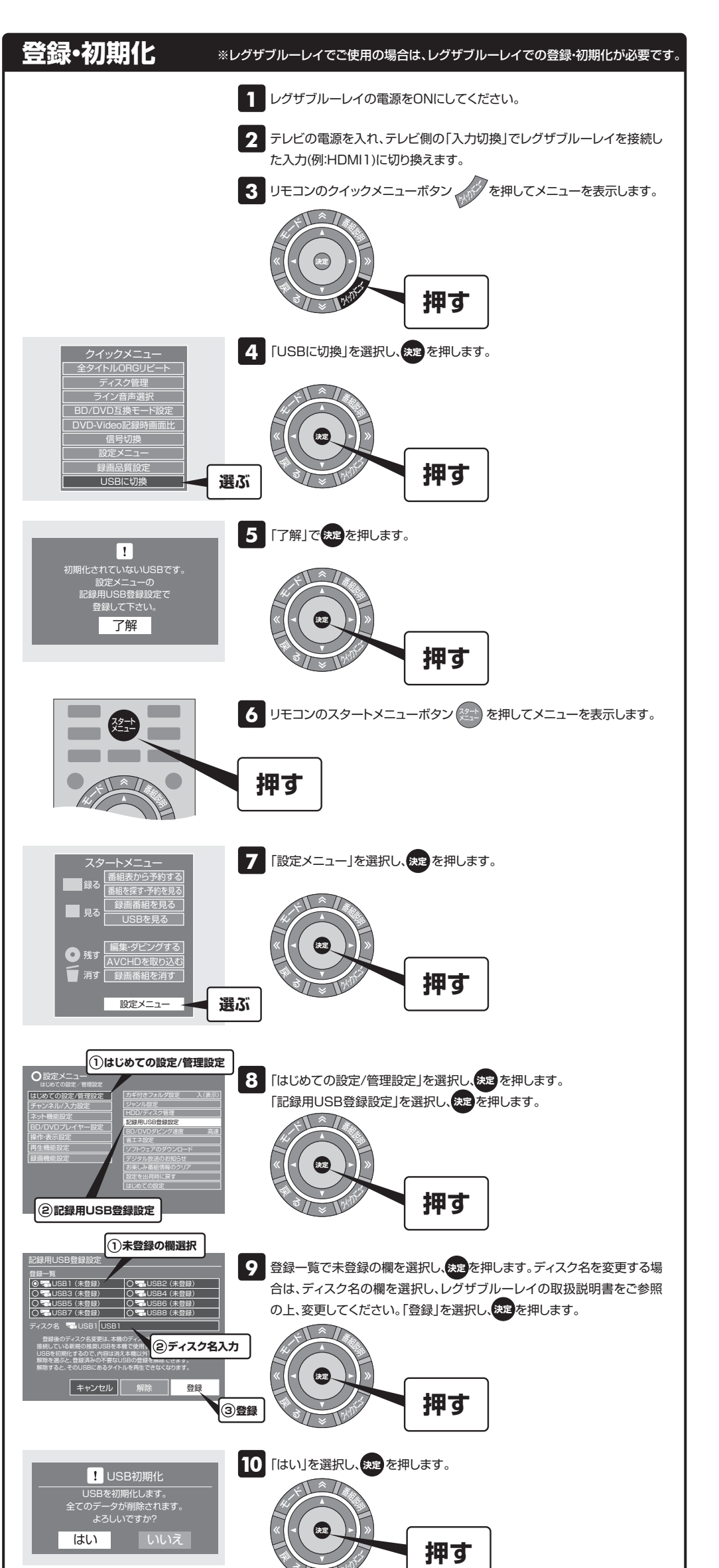

※USB端子の位置はレグザブルーレイのモデルにより異なります。
詳しくはレグザブルーレイの取扱説明書をご参照ください。
※図の向きでコネクタを接続してください。無理に差し込むと破損する恐れがあります。
※USB端子から十分な電源が供給されない場合は動作しません。
※USBハブを使用した複数台接続には対応しておりません。
3.以上でレグザブルーレイと本製品の接続は完了しました。
ひきつづき、「登録・初期化」へお進みください。

# 取り外し

### ●レグザブルーレイの瞬速起動を「しない」に設定している場合

1.レグザブルーレイの電源をOFFにしてください。

2.本製品の電源/アクセスランプが消灯したら、USBケーブルを取り外します。

※本製品が動作中(電源/アクセスランプ点滅中)は取り外しを行わないでください。 故障や、本製品に記録されたデータ・録画された内容消失の原因となることがあります。

#### ●レグザブルーレイの瞬速起動を「する」に設定している場合

※瞬速起動を設定している時間帯以外で取り外す場合は、●と同様の操作を行ってください。 1.レグザブルーレイ本体の停止ボタン ■ 停止 を、電源が切れるまで(10秒以上)押し続けます。 2.レグザブルーレイの電源が切れたことを確認します。

3. ①の2と同様の操作を行ってください。

※1で瞬速起動を「しない」に設定し、電源を切ることでも、同様に操作できます。

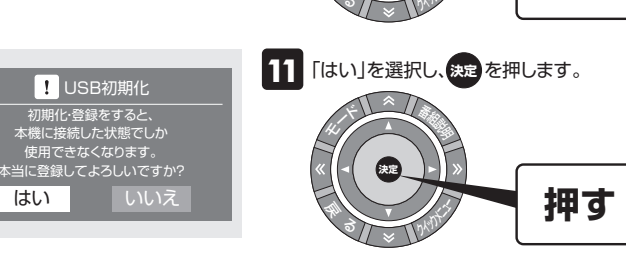

| USB初期化           |     |
|------------------|-----|
| USBの<br>初期化 処理中  |     |
| USB初期化 🖙 001/001 | 39% |

初期化が始まりますので、完了するまでお待ちください。 ※初期化中にレコーダーの電源を切らないでください。また、USBケーブルを抜 かないでください。故障や、本製品に記録されたデータ・録画された内容消失 の原因となることがあります。

※USB初期化が100%まで完了すると、左記画面は消えます。

# 以上で、本製品の登録・初期化は完了しました。 録画や再生の方法については、レグザブルーレイの取扱説明書をご参照ください。

※Windowsは米国Microsoft Corporationの米国およびその他の国における登録商標です。
※一般に会社名、製品名は各社の商標または登録商標です。

SC1004-A0 2012年9月1日発行 Copyright ©2012 TOSHIBA CORPORATION, All Rights Reserved.